# How to register at MBW 2024 through Azur Colloque at <u>https://dr13.azur-colloque.fr/inscription/en</u>

# 1. Choose MBW2024 and click on Sign on

# Azur-Colloque : Registration

| Open conferences |            |                                                                             |                     |         |
|------------------|------------|-----------------------------------------------------------------------------|---------------------|---------|
|                  |            |                                                                             |                     |         |
|                  | MOFSIM2024 | MOFSIM2024                                                                  | Informations        | Sign on |
|                  | EHBEA2024  | Annual Conference of the European Human Behaviour and Evolution Association | <b>Informations</b> | Sign on |
|                  | ECOBIM2024 | 19ème colloque annuel du réseau ECOBIM                                      | <b>Informations</b> | Sign on |
|                  | RO2024     | Robust Optimization School 2024                                             | Informations        | Sign on |
|                  | MBW2024    | Molecular Biophysics Workshop 2024                                          | Informations        | Sign on |
|                  | RAMAN 2024 | School on Optical Spectroscopies of 1D & 2D Nanostructures                  | Informations        | Sign on |
|                  | IMMS2024   | 12th International Mesostructured Materials Symposium                       | Informations        | Sign on |
|                  | PGRP2024   | Post-transcriptional Gene Regulation in Plants meeting                      | Informations        | Sign on |

#### 2. Complete the Registration Form

| Molecular Biophysic<br>1 - 4 July 20<br>Montpellier, Fr   | ance                      | «MBW2024»          | > : Registratior                                                                        | 1            |   |
|-----------------------------------------------------------|---------------------------|--------------------|-----------------------------------------------------------------------------------------|--------------|---|
| Gender :<br>Gender :<br>Last name<br>First name<br>E-Mail | ○ M<br>○ Mme<br>○ Mx      |                    | Department/Unit (*) :<br>Organization's name : (*) :<br>City<br>Country or Region (*) : | France       |   |
| (*) : Required field Molecular Biophysic 1 - 4 July 2     | s Workshop                | «MBW2024»          | » : Registratior                                                                        | )            |   |
| Logistical informatic<br>Arrival date :                   | 01/07/2024                | Ċ                  | Departure date :<br>Departure time :                                                    | 04/07/2024 Č | 5 |
| Consent<br>Do you consent to the taking<br>use            | and use of photos and the | eir ⊖No<br>?? ⊖Yes |                                                                                         | 0.00         |   |
|                                                           |                           | Back               | Clear Next                                                                              |              |   |

# 3. Complete the information that will be written in your invoice

| Payer                                |                                                                                                    |
|--------------------------------------|----------------------------------------------------------------------------------------------------|
| The invoice must be<br>established : | <ul> <li>o your name</li> <li>o organization's name</li> </ul>                                                               |
| Last name (*) :                      |                                                                                                    |
| Address (*) :                        |                                                                                                    |
| ZIP Code (*) :                       |                                                                                                    |
| City (*) :                           |                                                                                                    |
| Country or Region (*) :              | France v                                                                                                    |
|                                      | I certify that the billing elements listed above are correct. The outcome of these invoice information will not be editable. |
|                                      | Back Clear Next                                                                                                    |

# - If you want the invoice to be established to your organization's name:

| Payer                                                                                                    |                                                                                                    |   |
|----------------------------------------------------------------------------------------------------|----------------------------------------------------------------------------------------------------|---|
| The invoice must be<br>established :                                                                                                    | <ul> <li>o your name</li> <li>o organization's name</li> </ul>                                                               |   |
| Last name (*) :                                                                                                    |                                                                                                    |   |
| Address (*) :                                                                                                    |                                                                                                    |   |
| ZIP Code (*) :                                                                                                    |                                                                                                    |   |
| City (*) :                                                                                                    |                                                                                                    |   |
| Country or Region (*) :                                                                                                    | France                                                                                                    | ~ |
| Tax information                                                                                                    |                                                                                                    |   |
| Has your organization a<br>professional ID (for EU<br>countries: VAT number, for<br>others: fiscal or commercial<br>number for example) : | ● Yes<br>○ No                                                                                                    |   |
| If so, mention it :                                                                                                    |                                                                                                    |   |
|                                                                                                    | I certify that the billing elements listed above are correct. The outcome of these invoice information will not be editable. |   |
| n4126                                                                                                    | Back Clear Next                                                                                                    |   |

#### 4. Indicate the registration price

| Molecular Biophysics Workshop<br>1 - 4 July 2024<br>Montpellier, France | «MBW2024» : Registration / Price |
|-------------------------------------------------------------------------|----------------------------------|
| Price range                                                             |                                  |
| Category (*) : Early Registration (b                                    | 'up to May 15th) - 270 € ✓       |
|                                                                         | Back) Clear Next                 |

#### 5. Choose your payment method

| Molecular Blophysics Workshop<br>1-4 July 2024<br>Montpellier, France                                                                                                    | BW2024» :                     | Registration /                      | Payment |  |
|----------------------------------------------------------------------------------------------------|-------------------------------|-------------------------------------|---------|--|
| DIII                                                                                                    |                               |                                     |         |  |
|                                                                                                    | Registration as :             | Early Registration (up to May 15th) |         |  |
|                                                                                                    | Total HT                      | 245.45 €                            |         |  |
|                                                                                                    | VAT                           | 24,55 €                             |         |  |
|                                                                                                    | Total TTC                     | 270,00 €                            |         |  |
| Payment method Payment choice : Please pay by credit card without any stop during the payment Online payment () Colline payment () Colline payment () Colline payment () Colline payment () Colline payment | t process :<br>e-cartebleues) |                                     |         |  |
| Reserved for french public institutions :<br>Bank transfer or purchase order                                                                                                    |                               |                                     |         |  |
|                                                                                                    | Back                          | Clear Next                          |         |  |

#### 6. Proceed to the payment

Please note that for foreigners, only the online payment by credit card is available.

# - By credit card: click on 'Paybox payment now'

| Montpellier, Fran                                                                          |                                                                                                    | JZ4» : Registration              | 1 / Payment | by credit card                                                 |                                                         |      |  |
|--------------------------------------------------------------------------------------------|----------------------------------------------------------------------------------------------------|----------------------------------|-------------|----------------------------------------------------------------|---------------------------------------------------------|------|--|
| ay by credit card no                                                                       | v                                                                                                    |                                  |             |                                                                |                                                         |      |  |
| pay by credit card, after clicking                                                         | on the button below, you will be redirected to a se                                                          | ecure and dedicated website.     | ť           |                                                                |                                                         |      |  |
| ay by credit card lat                                                                      | ər                                                                                                    |                                  | Paybox pa   | iyment now                                                     |                                                         |      |  |
|                                                                                            |                                                                                                    |                                  |             |                                                                |                                                         |      |  |
| o pay by credit card later.<br>n email will be send with a link t                          | complete payment and registration; simply follow                                                             | w the instructions in the email. |             |                                                                |                                                         |      |  |
| o pay by credit card later.<br>n email will be send with a link t                          | complete payment and registration; simply follow                                                             | w the instructions in the email. | Paiement    | CB différé                                                     |                                                         |      |  |
| ο pay by credit card later.<br>n email will be send with a link t                          | complete payment and registration, simply follow                                                             | w the instructions in the email. | Paiement    | CB differé<br>Cancel                                           |                                                         |      |  |
| To pay by credit card later.<br>In email will be send with a link t<br><b>Pay</b><br>To re | complete payment and registration, simply follow<br>ment<br>urn to the payment method selection page click o | w the instructions in the email. | Palement    | CB différé<br>Cancel<br>To cancel your registration. You'll he | ve to start again from the beginning for a new registra | tion |  |

Then the following page will appear allowing to proceed to the payment.

| Paiement de<br>270.00 EUR                                                                                                 |
|----------------------------------------------------------------------------------------------------|
| COLLOQUEDR13.DR20.CNRS.FR                                                                                                 |
| Numéro de carte<br>Date de fin de validité (MM/AA)<br>Cryptogramme visuel :<br>3 derniers chiffres au dos de la carte (?) |
| << ANNULER VALIDER >>                                                                                                    |
|                                                                                                    |
| Paybox 0 Infos Sécurité Commerce : France                                                                                 |
| MPADS 5.5 version 1.0.0                                                                                                   |

# - By bank transfer or purchase order (only for French public institutions)

please complete this last form:

| nrs | Azur-Collog                                                                                           | jue l                                        | Home   🛓 Contact   🛓 Fin |
|-----|----------------------------------------------------------------------------------------------------|----------------------------------------------|--------------------------|
|     |                                                                                                    |                                              |                          |
|     | Azur-Colloque : Re                                                                                    | gistration 📊 🖩                               |                          |
|     | Mondar Bacepits Workshop<br>1 - 4 Jay 2024<br>Wrightee Prints<br>Contact information for the transfer | «MBW2024» : Registration / Data for transfer |                          |
|     | Contact name (?) :                                                                                    |                                              |                          |
|     | Phane (*) :                                                                                           |                                              |                          |
|     | E-Moll (?) :                                                                                          |                                              |                          |
|     |                                                                                                    | Clev (Next)                                  |                          |
|     |                                                                                                    | Go back to homepage                          |                          |

Then, a last window gives you all information to proceed to the payment

|   | Motecular Biophysics Workshop<br>1 Jany 2024<br>Mortpallior, France WBW2024»: Registration / Registration finished |  |  |  |
|---|----------------------------------------------------------------------------------------------------|--|--|--|
| , | Your registration has been recorded. To complete your registration please send your payment.                       |  |  |  |
|   | The transfer is due to :                                                                                           |  |  |  |
|   |                                                                                                    |  |  |  |
|   | L'Agent Comptable Secondaire du CNRS                                                                               |  |  |  |
|   | RIB : 10071-34000-0000-1003417-34                                                                                  |  |  |  |
|   | IBAN : FR76-1007-1340-0000-0010-0341-734                                                                           |  |  |  |
|   | BIC : TRPUFRP1                                                                                                    |  |  |  |
|   |                                                                                                    |  |  |  |

#### 7. Payment confirmation Confirmation of payment is sent by E-mail